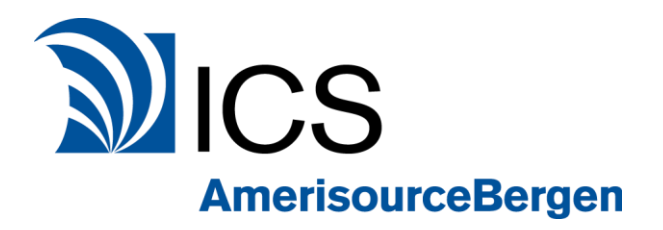

# myPassword-Password Management portal

## **User Manual for Password Reset**

Prepared by ICS

Version 2 3/26/2019

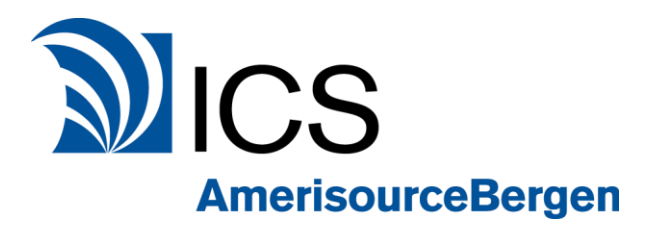

## **Table of Contents**

### Table of Contents

| 1.  | Cover Page                                 | 1    |
|-----|--------------------------------------------|------|
| 2.  | Table of Contents                          | 2    |
| 3.  | Location of the Forgot Your Password Link  | 3    |
|     | Direct Link for myPassword Portal          | 3    |
| 4.  | Welcome to myPassword Self Service Portal  | 4    |
|     | Login                                      | 5    |
| 5.  | Welcome Screen                             | 5    |
| 6.  | Setup Account Security Questions           | 6    |
| 7.  | Mobile phone authentication                | 7    |
| 8.  | Personal email authentication              | 8    |
| 9.  | Primary email verification                 | 9    |
| 10. | Enrollment Complete                        | 9    |
| 11. | myPassword Home screen                     | 10   |
| 12. | Change Password (old password known)11     | -12  |
| 13. | Reset Password (old password forgotten) 13 | 3-15 |

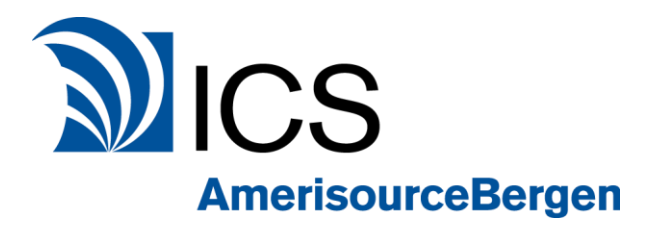

This quick reference guide explains how to enroll in myPassword, ICS and AmerisourceBergens's self-service password management tool. It also reviews how to change or reset your login password in the myPassword portal.

1. On the MyPortal log in page, click the Forgot Password link

|                                | n/Portal/I Inauthorized acry                           | - A C                                  | Search                            | 0 +          |       |
|--------------------------------|--------------------------------------------------------|----------------------------------------|-----------------------------------|--------------|-------|
| tal X                          |                                                        |                                        |                                   | And a second | 00 00 |
| Edit View Favorites Tools Help |                                                        |                                        |                                   |              |       |
|                                |                                                        |                                        |                                   |              |       |
| MICS                           |                                                        | 21                                     |                                   |              |       |
| AmerisourceBerg                | en Specialty Group                                     | N N                                    | AmerisourceBergen Specialty Group |              |       |
|                                |                                                        |                                        | and a second second second        |              |       |
|                                | Home Ab                                                | out us                                 |                                   |              |       |
|                                |                                                        |                                        |                                   |              |       |
|                                |                                                        |                                        |                                   |              | 19    |
| Log In                         | <b>ICS MyPortal</b>                                    |                                        |                                   |              |       |
| User Name*                     | Welcome to the ICS MyP                                 | ortal, the one-stop porta              | L.                                |              |       |
| Password*                      | secure access to all supp                              | orted systems and                      | n.                                |              |       |
| Log In                         | reports, and user guides,                              | , to name a few. This                  |                                   |              |       |
|                                | efficiencies that will incre                           | ase productivity for all               |                                   |              |       |
| Forgot Password                | direct access to sales, pu                             | irchasing, inventory leve              | s,                                |              |       |
|                                | accounts receivable data,<br>and validated published r | , as well as returns activ<br>reports. | ity                               |              |       |
|                                | ICS welcomes you to sign                               | n on and view your critic              | al                                |              |       |
|                                | business and data needs                                |                                        |                                   |              |       |
|                                |                                                        |                                        |                                   |              |       |
|                                |                                                        |                                        |                                   |              |       |
|                                |                                                        |                                        |                                   |              |       |
|                                |                                                        |                                        |                                   |              |       |
|                                |                                                        |                                        |                                   |              |       |

2. Clicking the Forgot Password link will take you to the myPassword site or you can navigate there directly using this link:

https://mypassword.amerisourcebergen.com/aims/ps/default.aspx?authsource=4

| ICS               |
|-------------------|
| AmerisourceBergen |

| myPASSWOO                                                                                                  | risourcebergen.com/aims/ps/def<br>Help<br>RD                                                                                               | ault.aspx?authsource=4 🛛 👻 🖬 🕻                                                                                                    | Search                                                                                                    | ې<br>ک<br>AmerisourceBerger        |
|----------------------------------------------------------------------------------------------------|----------------------------------------------------------------------------------------------------|----------------------------------------------------------------------------------------------------|----------------------------------------------------------------------------------------------------|------------------------------------|
|                                                                                                    | SELF-SERVICE CROSS-<br>Primary Account                                                                                                    | Welcome to myPassword<br>PLATFORM PASSWORD RESET AND SY                                                                                                    | NCHRONIZATION                                                                                                    |                                    |
|                                                                                                    | Login ID:                                                                                                    | IET02450                                                                                                    |                                                                                                    |                                    |
|                                                                                                    | Language:                                                                                                    | English I'm not a robot Privacy-Terms                                                                                                    |                                                                                                    |                                    |
|                                                                                                    | I Disagree                                                                                                    |                                                                                                    | I Agree                                                                                                    |                                    |
|                                                                                                    |                                                                                                    | Privacy Policy & Terms of Use                                                                                                    |                                                                                                    |                                    |
| This system is for<br>using this system,<br>disclose any infor<br>the use and disclo<br>Corporate policies | use by authorized users<br>by such use, acknowled<br>mation generated, subjec<br>osure of such information.<br>s, is not tolerated and the | only and I represent and warrant that I ar<br>ges and consents to the right of the Com<br>t to the requirements of any relevant agre<br>Unauthorized and/or improper use of thi<br>Company may take formal action agains | n an authorized user. Any<br>pany to monitor, access, us<br>sement with the Company<br>s system, as delineated by<br>t such individuals. | individual<br>se, and<br>governing |

- Enter your Login ID
   Check "I'm not a robot" and perform the Captcha test
- 5. Click I Agree.

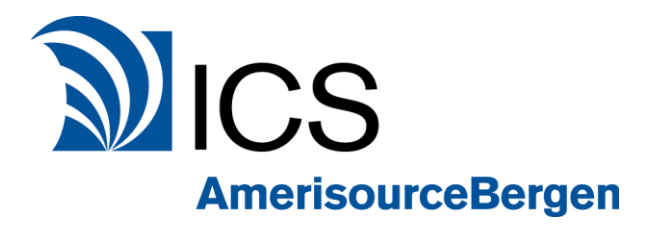

#### 6. Enter your Password

| E https://mypassword.amerisourcebergen.com/aims/p:                                                                                                    | s/Login.aspx         | ∽ 🚔 🖒 Search |                      | - ロ ×<br>ゆう 合会際          |
|----------------------------------------------------------------------------------------------------|----------------------|--------------|----------------------|--------------------------|
| Ample of the second second sec |                      |              |                      |                          |
| File Edit View Favorites Tools Help                                                                                                    |                      |              |                      |                          |
| myPASSWORD                                                                                                    |                      |              | <b>U</b><br>Sign Out | Manual AmerisourceBergen |
| Primary Account Verifica                                                                                                    | tion                 |              |                      |                          |
| Enter the login ID and password for ye                                                                                                    | our primary account. |              |                      |                          |
| Login ID:                                                                                                    | IET02450             |              |                      |                          |
| Password:                                                                                                    | ••••••               |              |                      |                          |
| Cancel                                                                                                    |                      | Continue     |                      |                          |
| Copyright @ 1995-2018 Avatier Corporation.                                                                                                    |                      |              |                      |                          |

#### 7. Click Continue on the Welcome page

|                                                                                                    | ー 山 X<br>Search ク・                                              |
|----------------------------------------------------------------------------------------------------|-----------------------------------------------------------------|
| my <b>PASSWORD</b>                                                                                                    | لان<br>sign out AmerisourceBergen                               |
| Welcome to myPassword                                                                                                    |                                                                 |
| After you complete your initial enrollment, you will be able to reset your password, un password in sync across multiple related accounts.                                                                                  | lock your account, and keep your                                |
| To enroll, choose three identity questions that only you will know. You will be asked the identity when using myPassword in the future. In addition, you may provide a mobile used to send a code to confirm your identity. | hese questions to confirm your<br>phone or personal email to be |
| Remember, if you have multiple accounts across ABC, you only need to enroll<br>your primary account. You can confirm all your related accounts inside myPase                                                                | with myPassword once using<br>sword.                            |
| Continue                                                                                                    |                                                                 |
|                                                                                                    |                                                                 |
| Copyright © 1995-2018 Avatier Corporation.                                                                                                    |                                                                 |

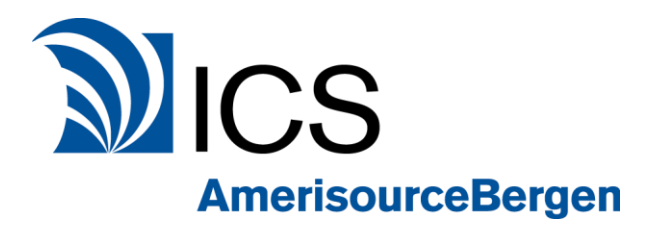

8. First time users will need to setup three unique security questions and enter their answers. You will be prompted to **answer these security questions** if you need to reset your password or manage your account.

Question 3 is semi-private. If you call for help, you may be asked to disclose this answer to verify your identity.

Click Continue.

| E State https://mypassword.a             | amerisourcebergen.com/aims/ps/Configure.aspx                                                     | ✓                                  | _<br>م          | - ×<br>- ☆☆戀 |
|------------------------------------------|--------------------------------------------------------------------------------------------------|------------------------------------|-----------------|--------------|
| SmyPassword - Enrollment ×               | 2                                                                                                |                                    |                 |              |
| myPASSWC                                 | DRD                                                                                              |                                    | Sign Out Ameris | ourceBergen  |
| 🐧 myPa                                   | ssword Settings ABSG.NET\IET02                                                                   | 2450                               |                 |              |
| Select three u                           | nique questions below. Enter an answer for                                                       | each. Your answers are not case se | ensitive.       |              |
| Question 1:                              | Please Select a Question                                                                         |                                    |                 |              |
| Answer 1:                                |                                                                                                  |                                    |                 |              |
| Question 2:                              | Please Select a Question                                                                         |                                    | <b>Y</b>        |              |
| Answer 2:                                |                                                                                                  |                                    |                 |              |
|                                          | Semi-Private Question: When you call the you may be asked to disclose this answer your identity. | e Service Desk,<br>to verify       |                 |              |
| Question 3:                              | Please Select a Question                                                                         |                                    |                 |              |
| Answer 3:                                | 1                                                                                                |                                    |                 |              |
|                                          | Cancel                                                                                           | Continue                           |                 |              |
| Copyright © 1995-2018 Avatier Corporatio | on.                                                                                              |                                    |                 |              |

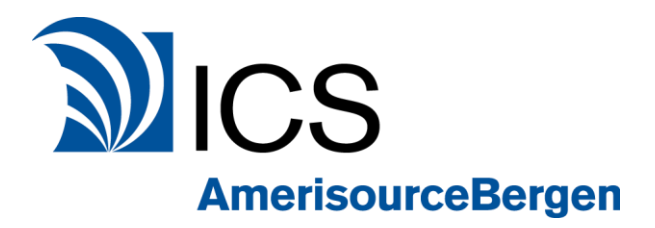

9. You have the option for an authentication code to be sent to your mobile device to verify your identity. If you choose to use this **optional setting**, enter your **Country Code and Cell Phone number** to authenticate with your mobile device. When the code is sent to you, **enter the code** in the Validation code field and click **Continue**.

#### To Skip this setting, click Continue.

| myPassword -<br>Edit Vie | - Enrollment × 📑<br>w Favorites Tools Help                                                                                                    |                                                                                                    |                             |
|--------------------------|----------------------------------------------------------------------------------------------------|----------------------------------------------------------------------------------------------------|-----------------------------|
| ny <b>P/</b>             | ASSWORD                                                                                                    | <b>U</b><br>Sign Out Am                                                                            | <b>))</b><br>ierisourceBerç |
|                          | myPassword Settings ABSG.NET\IET02450                                                                                                    |                                                                                                    |                             |
|                          | Mobile Phone (Optional)                                                                                                    |                                                                                                    |                             |
|                          | Add your mobile phone if you would like to verify your identity us<br>company email account, this will add your mobile phone numbe<br>leave the mobile field blank and click Continue. | ing a code sent via SMS text. If you have a to the Outlook address book. <b>To skip this step,</b> |                             |
|                          | Enter your mobile number including country code:<br>(US Country Code is +1. <i>For Example,</i> +15551234567)                                                                          |                                                                                                    |                             |
|                          | Next, click "Send Validation Code Now" and enter the code rece<br>authentication code, so only click the "Send Validation Code No                                                      | ived. ( <b>Note:</b> There may be a delay receiving the w" button once.)                           |                             |
|                          |                                                                                                    | Send Validation Code Now                                                                           |                             |
|                          | Validation Code:                                                                                                    |                                                                                                    |                             |
|                          | Concel                                                                                                    | Continue                                                                                           |                             |
|                          | Gancel                                                                                                    | Continue                                                                                           |                             |

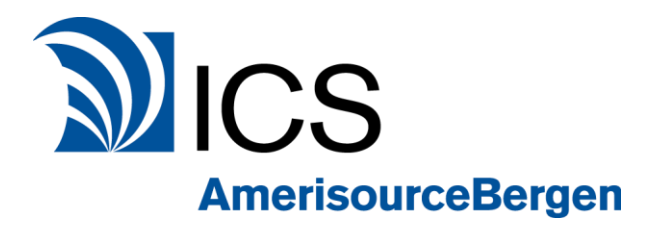

10. You also have the **optional setting** for an authentication code to be sent to your **personal email address** to authenticate your identity. If you choose to use this optional setting, enter your personal email address to authenticate it. When the code is sent to you, **enter the code** in the Validation code field and click **Continue**.

#### To Skip this setting, click Continue.

| () @ https://mypassword.amerisourcebergen.com/aims/ps/ConfigureOTPEmail.asp                                               | ー □ ×<br>< → 量 C Search                                                                          |
|----------------------------------------------------------------------------------------------------|--------------------------------------------------------------------------------------------------|
| @ myPassword - Enrollment X                                                                                               |                                                                                                  |
| File Edit View Favorites Tools Help                                                                                       |                                                                                                  |
| myPASSWORD                                                                                                    | Sign Out AmerisourceBergen                                                                       |
| myPassword Settings ABSG.NET\IET02                                                                                        | 2450                                                                                             |
| Personal Email (Optional)                                                                                                 |                                                                                                  |
| Add a personal email address if you would like to verify y not be published. <b>To skip this step, leave the Email Ad</b> | our identity using a code sent by email. This address will dress field blank and click Continue. |
| Enter your personal email address:                                                                                        |                                                                                                  |
| Next, click "Send Validation Code Now" and enter the con<br>authentication code, so only click the "Send Validation Co    | le received. ( <i>Note:</i> There may be a delay receiving the<br>ode Now" button once.)         |
|                                                                                                    | Send Validation Code Now                                                                         |
| Validation Code:                                                                                                    |                                                                                                  |
| Cancel                                                                                                    | Continue                                                                                         |
|                                                                                                    |                                                                                                  |
| Copyright © 1995-2018 Avatier Corporation.                                                                                |                                                                                                  |

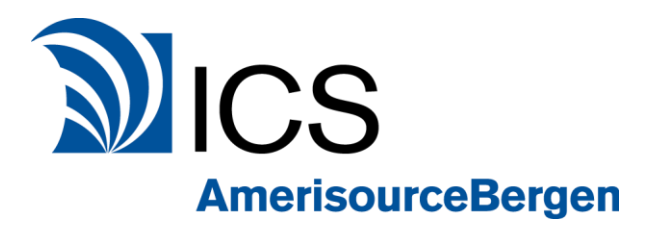

11.Notifications for any account changes will be sent to your **primary email address**. **Verify** this is correct and click **Continue** 

|                                                |                                               | ×                            |
|------------------------------------------------|-----------------------------------------------|------------------------------|
|                                                | s/ps/ConfigureEmail.aspx 🔹 🔒 🖒                | Search 오+ 份 会 锁              |
| 🥔 myPassword - Enrollment 🛛 🛪 📑                |                                               |                              |
| File Edit View Favorites Tools Help            |                                               |                              |
| DA COMODD                                      |                                               | 6                            |
| myPASSWORD                                     |                                               |                              |
|                                                |                                               |                              |
| MyPassword Settings                            | ABSG NETVET02450                              |                              |
| inyr assword Settings P                        | 1000.NE NIE 102450                            |                              |
| Primary Email                                  |                                               |                              |
| myPassword will cond notifications             | to your primany omail addross anytimo changes | are made to your account or  |
| your password.                                 | to your primary email address anytime changes | sale made to your account of |
| al ≪Elemente canada en escande da tradecidera. |                                               |                              |
| Primary Email:                                 | john.smith@icsconnect.com                     |                              |
|                                                |                                               |                              |
| Cancel                                         |                                               | Continue                     |
| Canoci                                         | N                                             | Continue                     |
|                                                |                                               |                              |
|                                                |                                               |                              |
| Copyright © 1995-2018 Avatier Corporation.     |                                               |                              |
|                                                |                                               |                              |

12. Your account has been successfully enrolled. Click **Continue** to go to the *myPassword Home* screen.

| Http<br>MyPassword<br>File Edit View | ps://mypassword.amerisourcebergen.com/aims/ps/Success.aspx → △ ♂ Search<br>×<br>Favorites Tools Help                                                                                                    | - ロ ×<br>タ・ 命☆隠          |
|--------------------------------------|----------------------------------------------------------------------------------------------------|--------------------------|
| my <b>PA</b>                         | SSWORD                                                                                                    | MamerisourceBergen       |
|                                      | <ul> <li>Congratulations for successfully enrolling in myPassword. Visit the site any time to reset your password, or your account, or update your settings.</li> <li>Anytime your myPassword account is accessed or modified, john.smith @icsconnect.com will receiver email notification. Click Continue to view the myPassword home page and once on the home page bookm for future reference.</li> </ul> | :heck<br>e an<br>nark it |
|                                      | Continue                                                                                                    |                          |
| Copyright © 1995-201                 | 18 Avatier Corporation.                                                                                                    |                          |

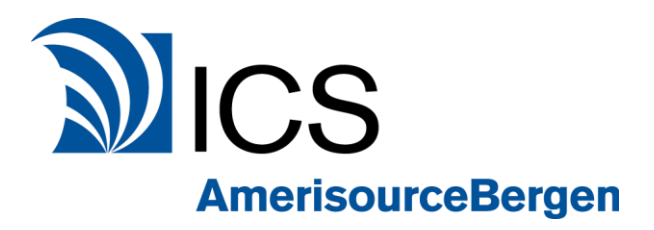

13. This is the myPassword Home screen. You can unlock your account, reset or change your password, and manage your account details from this page.

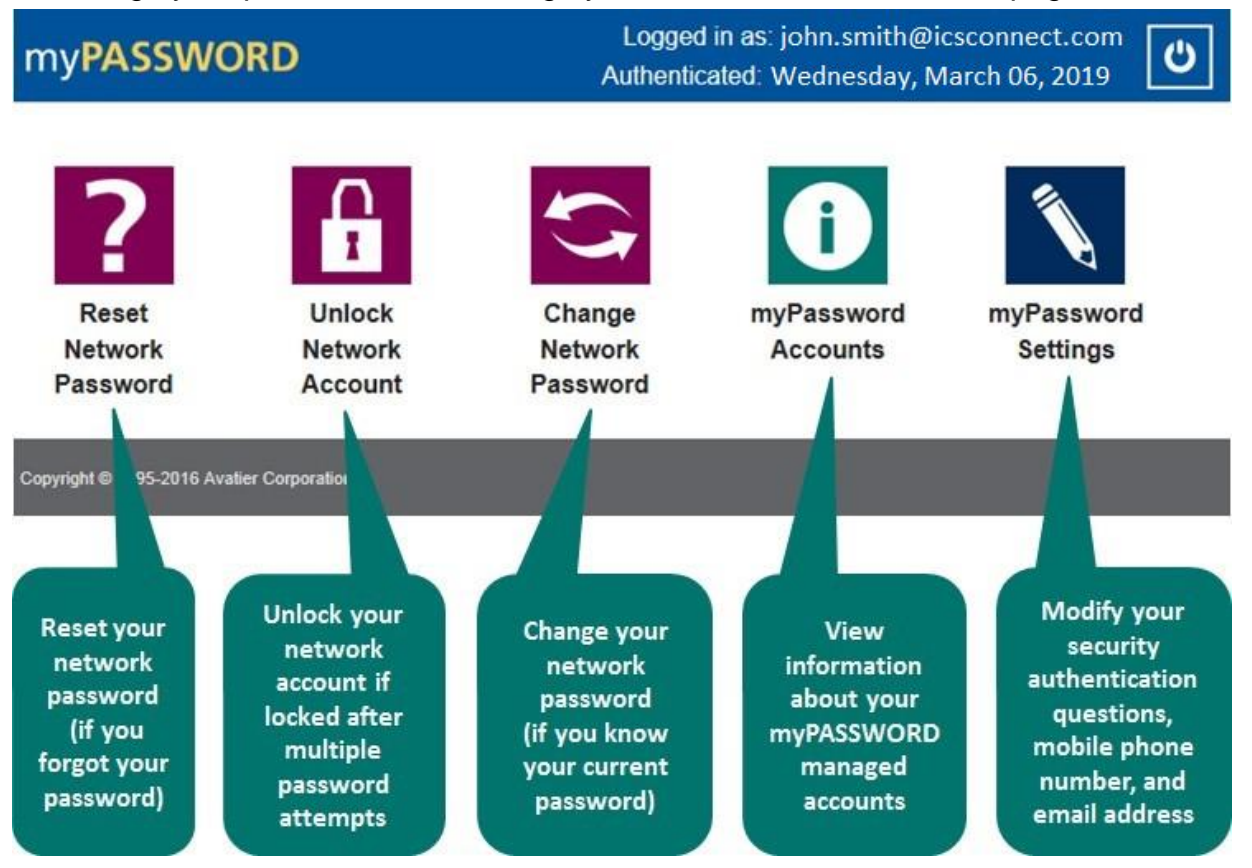

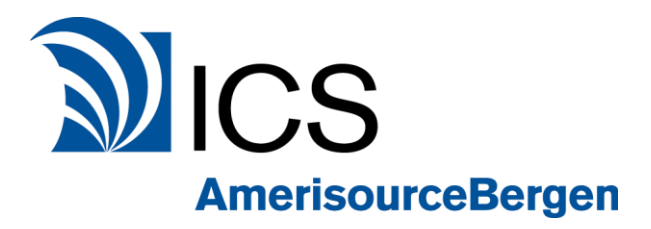

#### Change Network Password (if you know old password)

1. Go to the *myPassword Home* screen. https://mypassword.amerisourcebergen.com/aims/ps/default.aspx?authsource=4

#### 2. Click Change Network Password

| issword - Change Pass × 📑                                                                                                    |                                                                           |                                    |                   |
|----------------------------------------------------------------------------------------------------|---------------------------------------------------------------------------|------------------------------------|-------------------|
| yPASSWORD                                                                                                    |                                                                           | <b>්ථ</b><br>Sign Out              | M<br>Amerisourcel |
| Change Network Pas                                                                                                    | sword                                                                     |                                    |                   |
| Enter your old password, and a n                                                                                                    | ew password. When you click 'continue' your                               | password will be changed.          |                   |
| When creating your new strong p<br>and contain three of the four follo                                                                                    | assword for Windows/Network access, it <b>mus</b><br>wing character types | st have a minimum of eight (8) cha | aracters          |
| <ul> <li>Uppercase letters: A through</li> <li>Lowercase letters: a through</li> <li>Numbers: 0 through 9</li> <li>Special Characters: ~1@#\$%</li> </ul> | Z<br>z<br>^&*+=`\\()}{[]:.'''<>,.?/                                       |                                    |                   |
| Old Password:                                                                                                    | •••••                                                                     |                                    |                   |
| New Password:                                                                                                    | •••••                                                                     |                                    |                   |
| Confirm:                                                                                                    | •••••                                                                     |                                    |                   |
|                                                                                                    | Strength: Strong                                                          |                                    |                   |
| V I'm not a robot                                                                                                    | reCAPTOHA<br>Privacy - Terms                                              |                                    |                   |
| Cance                                                                                                    | 1                                                                         | Continue                           |                   |
|                                                                                                    |                                                                           |                                    |                   |

- 3. Enter your **old password**.
- 4. Enter your new password and confirm it.
- 5. Perform Captcha test and click **Continue**.

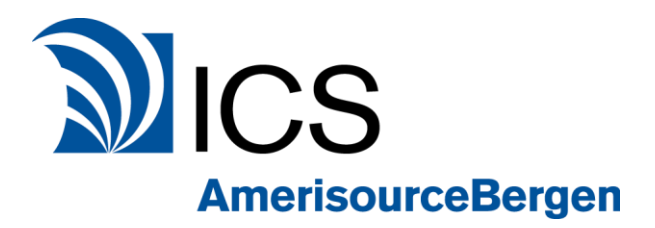

6. If the password change is successful, you will see the confirmation page. Click **Continue** 

| ( <b>-</b> ) ( <i>@</i> ht | tps://mypassword.      | amerisourcebergen.com/aims/ps | s/DataSetResult.aspx |             | - A C | Search           | - □ ×                  |
|----------------------------|------------------------|-------------------------------|----------------------|-------------|-------|------------------|------------------------|
| myPassword                 | ×                      | 1                             |                      |             |       |                  |                        |
| File Edit View             | Favorites Tool         | s Help                        |                      |             |       |                  |                        |
| my <b>PA</b>               | SSWO                   | ORD                           |                      |             |       | Sign Out         | M<br>AmerisourceBergen |
|                            | Chan                   | ge Password(s)                |                      |             |       |                  |                        |
|                            | System Des             | scription                     |                      | Target User |       | Result           |                        |
|                            | ~                      | ABSG.NET                      |                      | IET02450    | 23    | Password Changed |                        |
|                            |                        | Sign Out                      |                      |             | 30    | Continue         |                        |
|                            |                        |                               |                      |             |       |                  |                        |
| Copyright © 1995-20        | 18 Avatier Corporation | on.                           |                      |             |       |                  |                        |

7. If the password change is not successful, you will see the following error and need to retry. Click **Continue** 

| Htte<br>myPassword  | <b>ps</b> ://mypa | ssword. <b>amerisourc</b> | <b>ebergen.com</b> /aims/ps/Data | SetResult.aspx                                          | ~ ≜ ¢                                                                                       | Search                                          | _<br>• م                    | - × □<br>] 命☆隠 |
|---------------------|-------------------|---------------------------|----------------------------------|---------------------------------------------------------|---------------------------------------------------------------------------------------------|-------------------------------------------------|-----------------------------|----------------|
| myPA                | SS\               | s Tools Help              | D                                |                                                         |                                                                                             | Sign C                                          | ] 🔊<br>Dut Ameriso          | urceBergen     |
|                     | Syste             | Change Pa                 | ssword(s)                        | Result                                                  |                                                                                             |                                                 |                             |                |
|                     | ×                 | ABSG.NET                  | IET02450                         | Error: You are to<br>try another pass<br>have successfu | rying to reuse a password tha<br>sword. Click continue and pe<br>Ily changed your password. | at you have used recei<br>rform Forgot Password | ntly. Please<br>I until you |                |
|                     |                   |                           | Sign Out                         |                                                         |                                                                                             | Continue                                        |                             |                |
| Copyright © 1995-20 | 8 Avatier C       | corporation.              |                                  |                                                         |                                                                                             |                                                 |                             |                |

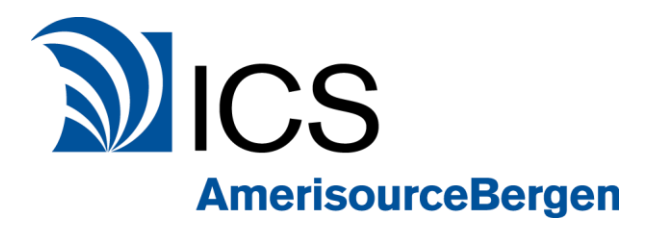

#### Reset Network Password (if you forgot old password)

1. Go to the *myPassword Home* screen. https://mypassword.amerisourcebergen.com/aims/ps/default.aspx?authsource=4

#### 2. Click Reset / Forgot Network Password

You will be prompted to answer your 3 security questions.

#### Enter security question 1.

| (-) ( https://mypassword.amerisourcebergen.co | m/aims/ps/SecurityQuestion.aspx     | - 60                     | Search                   | - □ ×                  |
|-----------------------------------------------|-------------------------------------|--------------------------|--------------------------|------------------------|
| S myPassword - Answer Iden ×                  |                                     |                          |                          |                        |
| File Edit View Favorites Tools Help           |                                     |                          |                          |                        |
| my <b>PASSWORD</b>                            |                                     |                          | Sign Out                 | M<br>AmerisourceBergen |
| <b>?</b> Reset Network Pa                     | assword                             |                          |                          |                        |
| In order to reset your passwo                 | rd, you will need to answer the sec | urity questions you have | configured for your acco | unt.                   |
| Question 1 of 3                               |                                     |                          |                          |                        |
| Question 1:                                   | What is the city you were bor       | n in?                    |                          |                        |
| Answer 1:                                     | ••••••                              |                          |                          |                        |
| Ca                                            | incel                               |                          | Continue                 |                        |
| Copyright © 1995-2018 Avatier Corporation.    |                                     |                          |                          |                        |

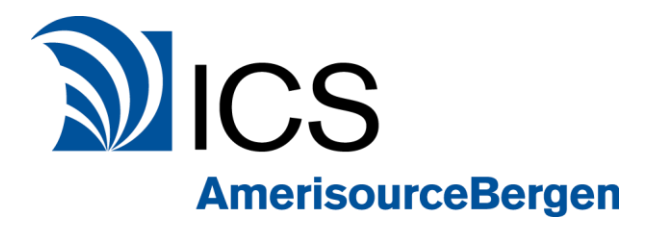

#### Enter security question 2.

| A                                          |                                                            |                  |                           | <u> </u>     |            |  |  |
|--------------------------------------------|------------------------------------------------------------|------------------|---------------------------|--------------|------------|--|--|
| +ttps://mypassword.amerisource             | pergen.com/aims/ps/SecurityQuestion.aspx                   | - A C            | Search                    | + 0          | 6 1 1      |  |  |
| emyPassword - Answer Iden ×                |                                                            |                  |                           |              |            |  |  |
| File Edit View Favorites Tools Help        |                                                            |                  |                           |              |            |  |  |
| mvPASSWORD                                 |                                                            |                  | ك<br>ا                    | Amerisoi     | ırceBergen |  |  |
|                                            |                                                            |                  | sign O                    | ut solition. |            |  |  |
| 7 Reset Netwo                              | ork Password                                               |                  |                           |              |            |  |  |
|                                            |                                                            |                  |                           |              |            |  |  |
| In order to reset your p                   | assword, you will need to answer the security que          | estions you have | e conligured for your act | count.       |            |  |  |
| Question 2 of 3                            |                                                            |                  |                           |              |            |  |  |
| Question 2:                                | Question 2: What was the make (company) of your first car? |                  |                           |              |            |  |  |
| Answer 2:                                  | •••••                                                      |                  |                           |              |            |  |  |
|                                            |                                                            |                  |                           |              |            |  |  |
|                                            | Cancel                                                     | 13               | Continue                  |              |            |  |  |
|                                            |                                                            |                  |                           |              |            |  |  |
|                                            |                                                            |                  |                           |              |            |  |  |
| Copyright @ 1995-2018 Avatier Corporation. |                                                            |                  |                           |              |            |  |  |

#### Enter security question 3.

| +ttps://m                   | ypassword. <b>amerisour</b> | <b>cebergen.com</b> /aims/ps/SecurityQuesti | ion.aspx                 | - ≞ ¢          | Search        |              | + م      | □ ×<br>心☆戀 |
|-----------------------------|-----------------------------|---------------------------------------------|--------------------------|----------------|---------------|--------------|----------|------------|
| File Edit View Favo         | rites Tools Help            |                                             |                          |                |               |              |          |            |
| my <b>PASS</b>              | WORD                        |                                             |                          |                |               | Sign Out     | Amerisou | ırceBergen |
| ?                           | Reset Netv                  | vork Password                               |                          |                |               |              |          |            |
| In or                       | der to reset you            | r password, you will need to a              | answer the security ques | tions you have | configured fo | r your accou | nt.      |            |
| Que                         | stion 3 of 3                |                                             |                          |                |               |              |          |            |
| Que                         | stion 3:                    | What was the col                            | lor of your first car?   |                |               |              |          |            |
| Ansv                        | ver 3:                      | ••••••                                      |                          |                |               |              |          |            |
|                             |                             | Cancel                                      |                          |                | Continue      |              |          |            |
| Copyright © 1995-2018 Avati | er Corporation.             |                                             |                          |                |               |              |          |            |

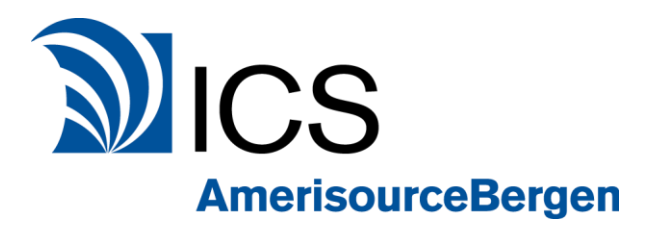

#### 3. Enter your new password and click **Continue** to reset password.

|                                                                                                    | PB70ResetPassword.aspx                  | - ≙ ¢                              | Search                  | - □ ×<br>♪ 命☆隠         |
|----------------------------------------------------------------------------------------------------|-----------------------------------------|------------------------------------|-------------------------|------------------------|
| File Edit View Favorites Tools Help                                                                                                    |                                         |                                    |                         |                        |
| my <b>PASSWORD</b>                                                                                                    |                                         |                                    | <b>U</b><br>Sign Out    | M<br>AmerisourceBergen |
| Reset Network Password                                                                                                    |                                         |                                    |                         |                        |
| Enter your new password.                                                                                                    |                                         |                                    |                         |                        |
| When creating your new strong passw<br>and contain three of the four following                                                                                            | ord for Windows/Netv<br>character types | vork access, it <b>must have a</b> | minimum of eight (8) ch | aracters               |
| <ul> <li>Uppercase letters: A through 2</li> <li>Lowercase letters: a through 2</li> <li>Numbers: 0 through 9</li> <li>Special Characters: ~!@#\$%<sup>2</sup></li> </ul> | Z<br>z<br>^&*+=` \(){}[]                | ;;""<>,.?/                         |                         |                        |
| New Password:                                                                                                    | 1                                       |                                    |                         |                        |
| Confirm:                                                                                                    |                                         |                                    |                         |                        |
|                                                                                                    | Strength:                               |                                    |                         |                        |
| Cancel                                                                                                    |                                         |                                    | Continue                |                        |
|                                                                                                    |                                         |                                    |                         |                        |
| Copyright © 1995-2018 Avatier Corporation.                                                                                                    |                                         |                                    |                         |                        |

#### 4. Confirmation page for successful password reset. Click Continue

|                       | s://mypassword.a     | amerisourcebergen.com/aims/p | os/DataSetResult.aspx |             | - A C | Search               | - □ ×                  |
|-----------------------|----------------------|------------------------------|-----------------------|-------------|-------|----------------------|------------------------|
| @ myPassword          | ×                    | *                            |                       |             |       | NUMBER OF CONTRACT   |                        |
| File Edit View        | Favorites Tool       | s Help                       |                       |             |       |                      |                        |
| my <b>PA</b>          | sswo                 | ORD                          |                       |             |       | <b>U</b><br>Sign Out | M<br>AmerisourceBergen |
|                       | ? Rese               | t Network Passwor            | rd                    |             |       |                      |                        |
|                       | System Des           | scription                    |                       | Target User |       | Result               |                        |
|                       | ABSG.NET             |                              |                       |             |       |                      |                        |
|                       |                      | Sign Out                     |                       |             |       | Continue             |                        |
| E.                    | 3                    |                              |                       | - , :0      |       |                      |                        |
| Copyright © 1995-2018 | 8 Avatier Corporatic | on.                          |                       |             |       |                      |                        |